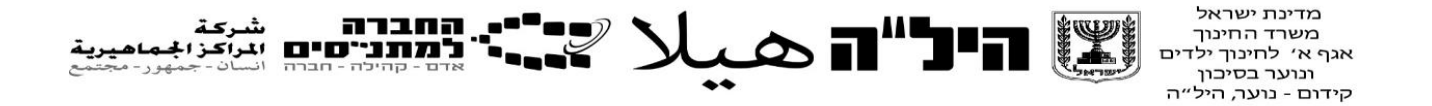

## מדריך למשתמש למנהל השכלה להזמנת בחינות 8-10 בתכנית היל״ה

- . היכנסו אל מערכת החברה למתנייסים והזינו את פרטיכם.
  - 8-10 לחצו על מערכת הי״לה -> בחינות 2.

|    |  |                                                        |                                         | + × MT              | NS              | D                             |
|----|--|--------------------------------------------------------|-----------------------------------------|---------------------|-----------------|-------------------------------|
|    |  |                                                        | mtns.net.binaprojects.com/Mair          | n/Default.aspx#   n | לא מאובט 🛈 🗧    | $\rightarrow \leftrightarrow$ |
|    |  | <b>شركة</b><br>المراكز الجماهيرية<br>انسان-جمهور-مجتمع | החברה<br>לתתניסים<br>אדם - קהילה - חברה |                     |                 |                               |
|    |  |                                                        |                                         |                     |                 | n <mark>s</mark> aa           |
|    |  |                                                        |                                         |                     |                 |                               |
|    |  |                                                        |                                         | <                   | ל"ה             | 'n                            |
|    |  |                                                        |                                         | _                   | בדים            | עו                            |
|    |  |                                                        |                                         |                     | שתתפים          | מי                            |
| 13 |  |                                                        |                                         |                     | זינות 8-10      | בו                            |
|    |  |                                                        |                                         | 1                   | כוז בחינות 1-12 | רי                            |
|    |  |                                                        |                                         |                     | זינות 11-12     | בו                            |
|    |  |                                                        |                                         |                     | בחונים          | או                            |
|    |  |                                                        |                                         |                     | מטרים לחישוב    | Ð                             |
|    |  |                                                        |                                         |                     |                 |                               |
|    |  |                                                        |                                         |                     |                 |                               |
|    |  |                                                        |                                         |                     |                 |                               |
|    |  |                                                        |                                         | -                   |                 |                               |
|    |  |                                                        |                                         |                     |                 | חיפוש                         |
|    |  |                                                        | <b>NB NB</b>                            | 🖻 🕅 🏹               | <i>e</i> .      | <b>۹</b>                      |

. א. הוספת בחינות: על מנת להוסיף בחינה לחצו על לחצן הפלוס הכחול בצד ימין למעלה.

|                  |         |        |            |               |                 |             |              |              |                | <sup>X</sup> בחינות 8-10 | Ξ  |
|------------------|---------|--------|------------|---------------|-----------------|-------------|--------------|--------------|----------------|--------------------------|----|
| שם הבוחן/בודק: 🗸 | הבחינה: | מועד ו | תאריך: 🗸   |               | מקצוע: 🗸        | מרכז השכלה: | שנה: תשפ"ג 🗙 | זָסל         | מחיקה יצוא לאק | ספה עידכון               | เล |
| מרכז השכלה       | משתתפים | 0000   | סיום רישום | שעת<br>הבחינה | תאריך<br>הבחינה | בוחן/בודק   | תאור         | קוד<br>מקצוע | מקצוע          | נוסרווי                  |    |
| בית קשת          | 3       | 0'10   |            | 10:00         | 12/09/2022      | רותם רפאל   |              | 667          | משא אישי       | תעודה 10 שנות לימוד      | 1  |
| עמק יזרעאל/נהלל  | 1       | 0'10   |            | 10:00         | 23/10/2022      | נביל עתמאנה | מקוונת       | 62           | אנגלית         | תעודה 10 שנות לימוד      | 2  |
| בית ברחוב חיים   | 2       | 0'10   |            | 11:00         | 08/09/2022      | נביל עתמאנה | מקוונת       | 62           | אנגלית         | תעודה 10 שנות לימוד      | 3  |

ב. פרטי הבחינה- ייפתח לכם חלון ובו תצטרכו למלא מסלול מקצוע תאריד בוחן וכו׳.

ג. גם בבחינה <u>מקוונת</u> יש להזמין את הבוחן הקבוע.

|   |                     |          |                     |            |            |            |                     | הדפסה               |
|---|---------------------|----------|---------------------|------------|------------|------------|---------------------|---------------------|
|   |                     |          |                     |            |            |            | Same and seen       | מרכז השכלה:         |
|   |                     |          |                     |            |            |            | 🗸 עברית             | שפה:                |
|   |                     |          | 151                 | ןוד מסלול: | ,          | ~          | תעודה 10 שנות לימוד | מסלול:              |
|   |                     |          |                     | ןוד מקצוע: | ,          | ~          | אנגלית              | מקצוע:              |
|   |                     |          |                     |            |            |            | מקוונת              | תאור:               |
|   |                     |          | 15                  | ך הבחינה:  | תארי       | ~          | דיאב אטרש           | שם הבוחן/בודק:      |
|   |                     |          |                     |            |            |            |                     | שעת תחילת הבחינה:   |
| * | שם משגיח: דיאב אטרש | ~        | בודק בחינות מקוונות | שם בודק:   |            | ~          | דיאב אטרש           | שם הבוחן/משגיח:     |
|   |                     |          |                     | :01000     |            |            |                     | מבוטל:              |
|   | יומים בלבד          | רש       |                     | שם:        |            |            | لم<br>Por מדבקות    | <u>שיוך משתתפים</u> |
|   |                     | התאמות   | סטטוס הבחינה        | ציון סופי  | ציון בחינה | ציון פנימי | שם                  | מבוטל               |
|   |                     | 2        | •                   | 0.0        | 0.0        | 0.0        | האמיד-לוגיב         | אימאן מ             |
|   |                     | <u>`</u> | ,                   | 0.0        | 0.0        | 0.0        | אמיד-1              | אסיל מח             |

.4 הוספת תלמידים- עליכם ללחוץ על הריבוע מצד ימין ליד כל שם תלמיד אותו תרצו להוסיף.

|             |        |                     |            |            |            |                     | הדפסה               |  |
|-------------|--------|---------------------|------------|------------|------------|---------------------|---------------------|--|
|             |        |                     |            |            |            |                     | מרכז השכלה:         |  |
|             |        |                     |            |            |            | 🗙 עברית             | שפה:                |  |
|             |        | 151                 | קוד מסלול: | 7          | ~          | תעודה 10 שנות לימוד | מסלול:              |  |
|             |        |                     | קוד מקצוע: | ,          | ~          | אנגלית              | מקצוע:              |  |
|             |        |                     |            |            |            | מקוונת              | תאור:               |  |
|             |        | 16                  | ך הבחינה:  | תארין      | ~          | דיאב אטרש           | שם הבוחן/בודק: _    |  |
|             |        |                     |            |            |            |                     | שעת תחילת הבחינה:   |  |
| שם משגיח:   | ~      | בודק בחינות מקוונות | שם בודק:   |            | ~          | דיאב אטרש           | שם הבוחן/משגיח:     |  |
|             |        |                     | 00000      |            |            |                     | מבוטל:              |  |
| רשומים בלבד |        |                     | שם:        |            |            | لم<br>PDF מדבקות    | <u>שיוך משתתפים</u> |  |
|             | התאמות | סטטוס הבחינה        | ציון סופי  | ציון בחינה | ציון פנימי | שם                  | מבוטל               |  |
|             | ~      | *                   | 0.0        | 0.0        | 0.0        | האמיד-נ_            | אימאן מו            |  |
|             | ~      | ,                   | 0.0        | 0.0        | 0.0        | אמיד-(              | אסיל מח             |  |
|             | ~      | •                   | 0.0        | 0.0        | 0.0        | אמיד-]              | אריג' מח            |  |

.5 בתחתית העמוד יופיע לכם מלבן ירוק עם המילה האישור. לחצו על מנת לשמור את הנתונים.

|                                                                                                    |          |                       |           |                   |               | + × MTNS                                                   | D                     |
|----------------------------------------------------------------------------------------------------|----------|-----------------------|-----------|-------------------|---------------|------------------------------------------------------------|-----------------------|
|                                                                                                    |          |                       | mtns.r    | net.binaprojects. | com/Main/Defa | ult.aspx#   לא מאובטח 🔺                                    | o ← →                 |
| مرکة شرکة المراجة المراجة ال<br>مراجة المراجة المراجة المراجة المراجة المراجة المراجة المراجة المراجة المراجة المراجة المراجة المراجة المراجة الم<br>مراجة المراجة المراجة المراجة المراجة المراجة المراجة المراجة المراجة المراجة المراجة المراجة المراجة المراجة ا |          |                       |           | 8-10              | עריכה בחינות  | × בחינות 8-10                                              |                       |
|                                                                                                    |          | <b>קוד מסלול:</b> 151 |           | •                 | לימוד         | מסלול: תעודה 10 שנות י                                     |                       |
|                                                                                                    |          | 62 קוד מקצוע:         |           | •                 |               | מקצוע: אנגלית                                              | 1                     |
|                                                                                                    |          |                       | [         |                   |               | תאור:                                                      |                       |
|                                                                                                    | 15/11    | וריך הבחינה: 🛅 2018/  | л         | •                 |               | בוחן/בודק: יעל שמחי                                        | שם ו                  |
|                                                                                                    |          | זשך הבחינה: 3         | 2         |                   |               | ת הבחינה: 11:00                                            | שו                    |
|                                                                                                    |          | סיום רישום: 📧         |           |                   | ·             | נד הבחינה: מועד חורף יי                                    | מו                    |
|                                                                                                    |          | סטטוס: רישום          |           |                   |               | מבוטל:                                                     |                       |
|                                                                                                    |          | שומים בלבד ✔          | י         |                   | <u>נתפים</u>  | <u>שיוך משח</u>                                            |                       |
|                                                                                                    |          | סטטוס הבחינה          | ציון סופי | ציון חיצוני       | ציון פנימי    | שם                                                         |                       |
|                                                                                                    | 111/1/11 |                       |           |                   |               |                                                            |                       |
|                                                                                                    | (        | •                     | ]         | 0.0               | 0.0           | <u>אביה פרץ-325152767</u>                                  | •                     |
|                                                                                                    | (        | •                     | )<br>)    | 0.0               | 0.0           | <u>אביה פרץ-325152767</u><br>אבישג אמסלם- <u>325463016</u> | <ul> <li>✓</li> </ul> |
|                                                                                                    | (        | •                     | ]         | 0.0               | 0.0           | <u>אביה פרץ-325152767</u><br>אבישג אמסלם-325463016         |                       |
|                                                                                                    | (        | •                     | ]         | 0.0               | 0.0           | אביה פרץ-325152767<br>אבישג אמסלם-325463016<br>ביטול       |                       |
|                                                                                                    | (        | •                     | ]         | 0.0               | 0.0           | אביה פרץ-325152767<br>אבישג אמסלם-325463016<br>ביטול       |                       |
|                                                                                                    | (        | •                     | ]         | 0.0               | 0.0           | אביה פרץ-325152767<br>אבישג אמסלם-325463016<br>בביטול      |                       |
|                                                                                                    | (        | •                     | ]         | 0.0               | 0.0           | אביה פרץ-325152767<br>אבישג אמסלם-325463016<br>ביטול       |                       |
|                                                                                                    | (        | •                     | ]         | 0.0               | 0.0           | אביה פרץ-325152767<br>אבישג אמסלם-325463016<br>ביטול       |                       |

**6.** לאחר לחיצה על האישור תחזרו לדף המרכז את הבחינות. כעת תוכלו לראות את הבחינה שהזמנתם. אם ברצונכם לראות שוב את פרטי הבחינה, עמדו על השורה והקליקו פעמיים.

|                      |         |        |            |               |                 |                                                                                                    |              |              |                                                                                                    | בחימת 8-10          |
|----------------------|---------|--------|------------|---------------|-----------------|----------------------------------------------------------------------------------------------------|--------------|--------------|----------------------------------------------------------------------------------------------------|---------------------|
| שם הבוחן/בודק:       | ובחינה: | מועד ה | תאריך: 🗸   |               | מקצוע: 🗸        | מרכז השכלה:                                                                                                    | שנה: תשפ"ג 🗸 | וסל          | מחיקה יצוא לאז                                                                                                    | וספה עידכון         |
| מרכז השכלה           | משתתפים | ουυυο  | סיום רישום | שעת<br>הבחינה | תאריך<br>הבחינה | בוחן/בודק                                                                                                    | תאור         | קוד<br>מקצוע | מקצוע                                                                                                    | מסלול               |
| בית קשת              | . 3     | סיום   |            | 10:00         | 12/09/2022      | רותם רפאל                                                                                                    |              | 667          | נושא אישי                                                                                                    | תעודה 10 שנות לימוד |
| עמק יזרעאל/נהלל      | 1       | 0'10   |            | 10:00         | 23/10/2022      | נביל עתמאנה                                                                                                    | מקוונת       | 62           | אנגלית                                                                                                    | תעודה 10 שנות לימוד |
| בית ברחוב חיים       | 2       | 0'10   |            | 11:00         | 08/09/2022      | נביל עתמאנה                                                                                                    | מקוונת       | 62           | אנגלית                                                                                                    | תעודה 10 שנות לימוד |
| בית ברחוב חיים       | 1       | 0'10   |            | 11:00         | 08/09/2022      | נביל עתמאנה                                                                                                    |              | 843          | עברית לערבים                                                                                                    | תעודה 10 שנות לימוד |
| נווה חורש            | 0       | בוטלה  |            | 08:15         | 15/09/2022      | יעל שמחי                                                                                                    |              | 624          | עברית חינוך לשוני                                                                                                    | תעודה 10 שנות לימוד |
| חלופת מעצר "בית שחר" | 0       | בוטלה  |            | 08:15         | 15/09/2022      | יעל שמחי                                                                                                    |              | 624          | עברית חינוך לשוני                                                                                                    | תעודה 10 שנות לימוד |
|                      |         |        |            | 40.00         | 20/00/2022      | in the second second second second second second second second second second second second second second second |              | 60.4         | and the second second sec |                     |

## .7. מחיקה ועריכת בחינות:

ביטול היבחנות של נרשם/נרשמים בודדים מתוך היחידה – יש לבטל במערכת באמצעות סימון X ליד שם התלמיד /תלמידים

|                      |                     |                 |        | 0-10 3     |                  | 0-10 3131           | ·                     |
|----------------------|---------------------|-----------------|--------|------------|------------------|---------------------|-----------------------|
|                      |                     |                 |        |            |                  |                     | הדפסה                 |
|                      |                     |                 |        |            |                  | ז השכלה:            | מרנ                   |
|                      |                     |                 |        |            | ית 🗙             | שפה: עבו            |                       |
|                      | 151                 | קוד מסלול:      |        | ~          | דה 10 שנות לימוד | מסלול: תעו          |                       |
|                      | 62                  | קוד מקצוע:      |        | ~          | לית              | מקצוע: אנג/         |                       |
|                      |                     |                 |        |            | וונת             | תאור: מקו           |                       |
|                      | 01/12/2022 15       | תאריך הבחינה:   |        | ~          | לי זהבי          | מחן/בודק: _רומ      | שם הנ                 |
|                      |                     |                 |        |            | 10:              | ת הבחינה:           | שעת תחילו             |
| שם משגיח: רונלי זהבי | בודק בחינות מקוונות | שם בודק:        |        | ~          | לי זהבי          | חן/משגיח: רומ       | שם הבוו               |
|                      | רישום               | :00000          |        |            | [                | מבוטל:              |                       |
| רשומים בלבד 🔽        |                     | שם:             |        |            | מדבקות           | <u>תפים</u>         | <u>שיוך משת</u>       |
| התאמות               | סטטוס הבחינה        | חינה ציון סופי: | ציון ב | ציון פנימי | r                | שם                  | מבוטל                 |
|                      | ~                   | 0.0             | 0.0    | 0.0        |                  | <u>אוריה אזרן-∑</u> | X                     |
|                      | ~                   | 0.0             | 0.0    | 0.0        | t., * <u>.</u>   | <u>אסתר מירסון.</u> | <ul> <li>✓</li> </ul> |
|                      |                     |                 |        |            |                  |                     |                       |

ביטול לכלל הנבחנים - ניתן לבטל באמצעות סימון X על כל התלמידים או סימון מבוטל

|                                                            |                     |              |            |            |                     | הדפסה               |
|------------------------------------------------------------|---------------------|--------------|------------|------------|---------------------|---------------------|
|                                                            |                     |              |            |            |                     | מרכז השכלה:         |
|                                                            |                     |              |            |            | 🗙 עברית             | שפה:                |
|                                                            | 151                 | קוד מסלול:   |            | ~          | תעודה 10 שנות לימוד | מסלול:              |
|                                                            | 62                  | קוד מקצוע:   |            | ~          | אנגלית              | מקצוע:              |
|                                                            |                     |              |            |            | מקוונת              | תאור:               |
|                                                            | 01/12/2022 15       | אריך הבחינה: | תא         | ~          | רונלי זהבי          | שם הבוחן/בודק:      |
|                                                            |                     |              |            |            | 10:00               | שעת תחילת הבחינה:   |
| שם משגית: רונלי זהבי                                       | בודק בחינות מקוונות | שם בודק:     |            | ~          | רונלי זהבי          | שם הבוחן/משגיח:     |
|                                                            | רישום               | :00000       |            |            |                     | מבוטל:              |
| רשומים בלבד 🖌                                              |                     | שם:          |            |            | рог ат בקות         | <u>שיוך משתתפים</u> |
| התאמות                                                     | סטטוס הבחינה        | ציון סופי    | ציון בחינה | ציון פנימי | שם                  | מבוטל               |
|                                                            | <b>~</b>            | 0.0          | 0.0        | 0.0        |                     | אוריה אזר 📈 🗙       |
|                                                            | ~                   | 0.0          | 0.0        | 0.0        | <u></u> _100        | אסתר מיר 🗸 🔽        |
| ברפרה וווולות הדרווה וווולות. התוולאות משושות הפור העוולות |                     | 0.0          | 0.0        | 0.0        |                     |                     |